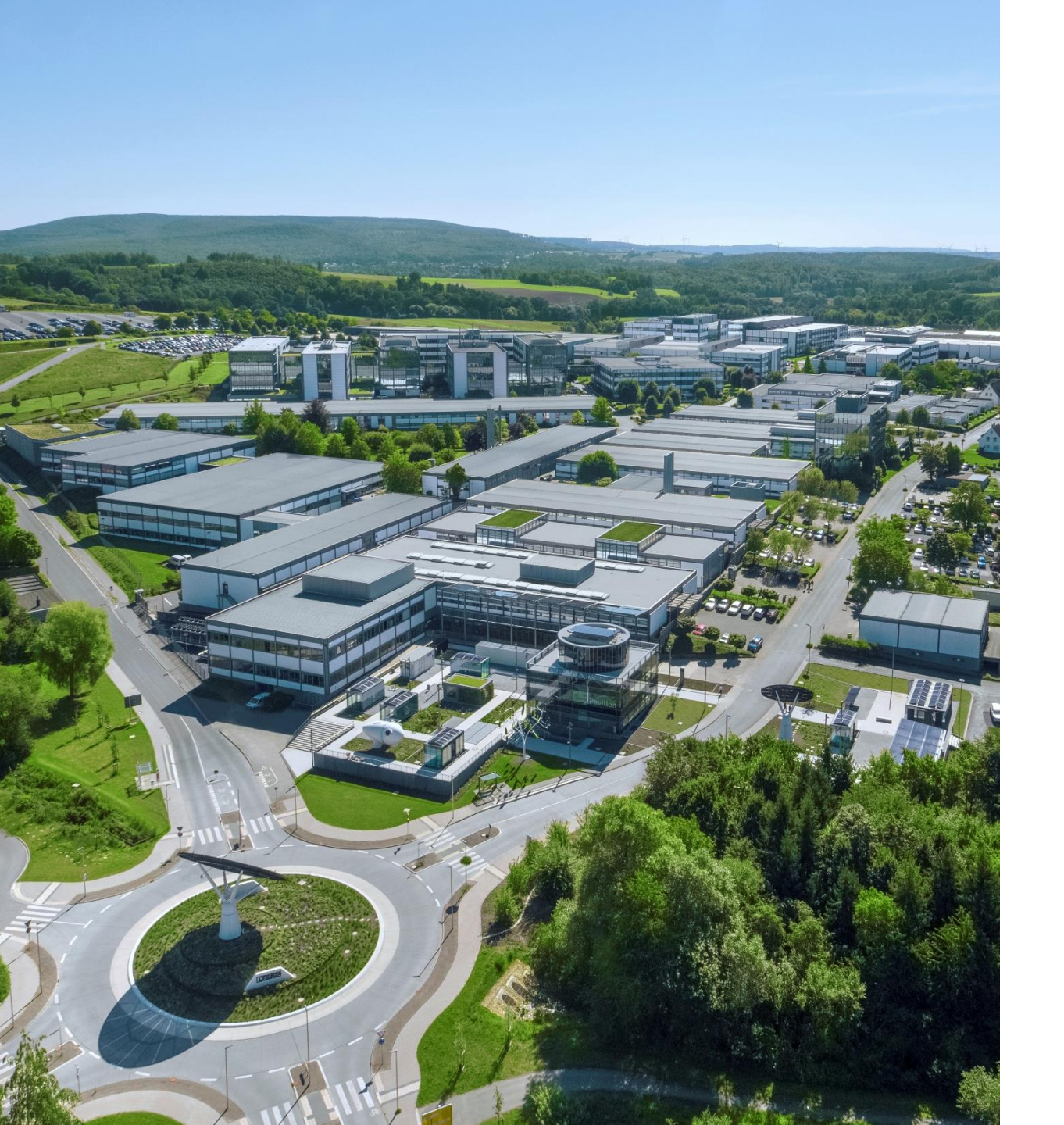

Welcome

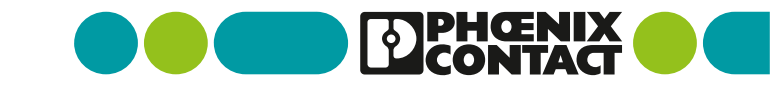

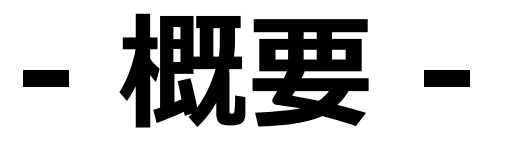

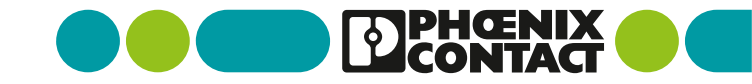

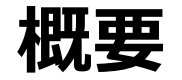

#### • 本アプリの該当機能は以下のようになります

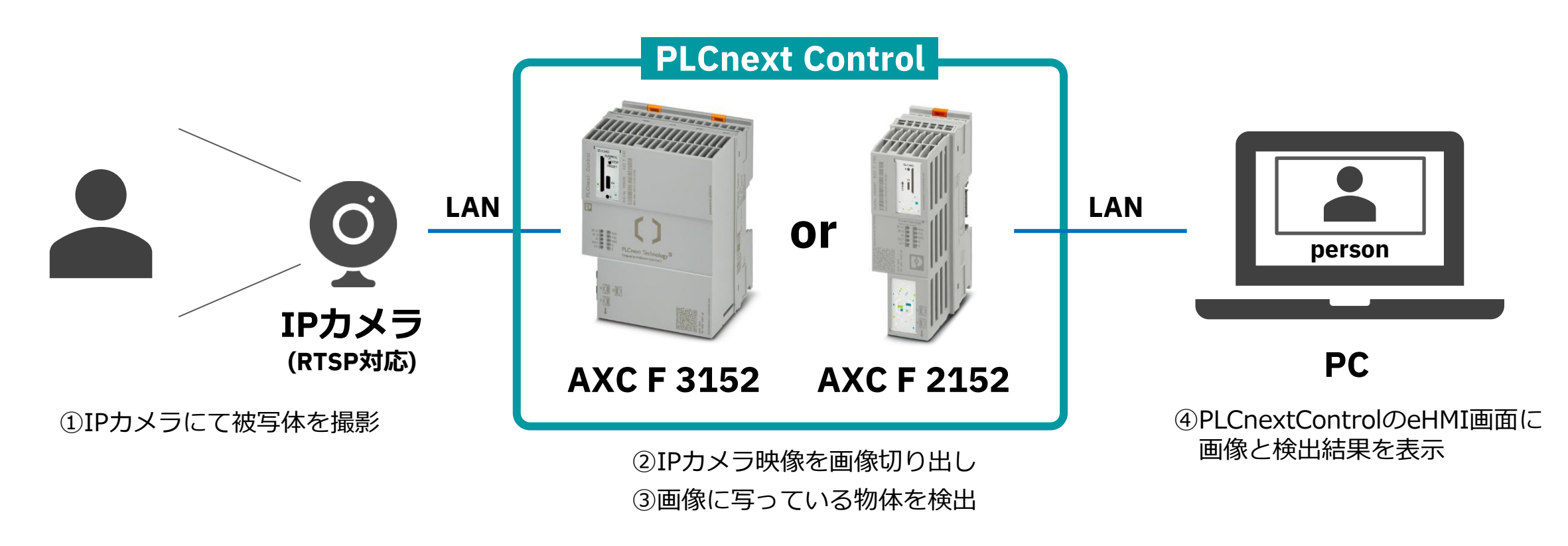

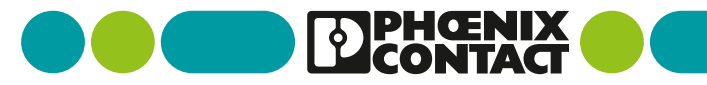

## - アプリのダウンロード/インストール -

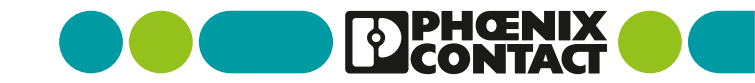

## TensorFlowLiteDemoアプリのダウンロード(1/2)

PLCnextStoreサイトより対象アプリのダウンロードを行います

①PLCnextStoreサイトへアクセスします https://www.plcnextstore.com/world/

②検索項目に「tensor」と入力し検索します

③検索結果より「TensorFlowLiteDemo」
を選択します

| tensor                                                                                                    |                   | x Q        | Sort by:   | ~   |
|----------------------------------------------------------------------------------------------------|-------------------|------------|------------|-----|
| THE TENSOR                                                                                                    | ゆみカレ検索            | ee Apps    |            |     |
| Name: tensor 🔇                                                                                                   |                   | 20         |            |     |
| Education<br>App<br>PLCnext Engineer Project<br>TensorFlow Lite<br>Demo<br>Phoenix Contact GmbH & Co. KG<br>Free | ② Tensorf<br>アプリを | low<br>2選打 | LiteD<br>R | emo |
| The TensorFlow Demo app allows<br>you to get hands on experience with                                            | •                 |            |            |     |
| the use of Python and Machine<br>Learning models for image                                                       |                   |            |            |     |
| recognition that have been deployed                                                                              |                   |            |            |     |
| for TensorFlow Lite. The app                                                                                     |                   |            |            |     |
| includes a P                                                                                                    |                   |            |            |     |

PLCnextStore 検索結果画面

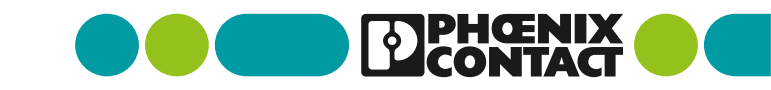

## TensorFlowLiteDemoアプリのダウンロード(2/2)

PLCnextStoreサイトより対象アプリのダウンロードを行います

④アプリページより「DOWNLOAD」を選択し アプリのダウンロードを行います

※ダウンロードにはサイトへのログインが必要です

ダウンロードフォルダの中身は以下となります

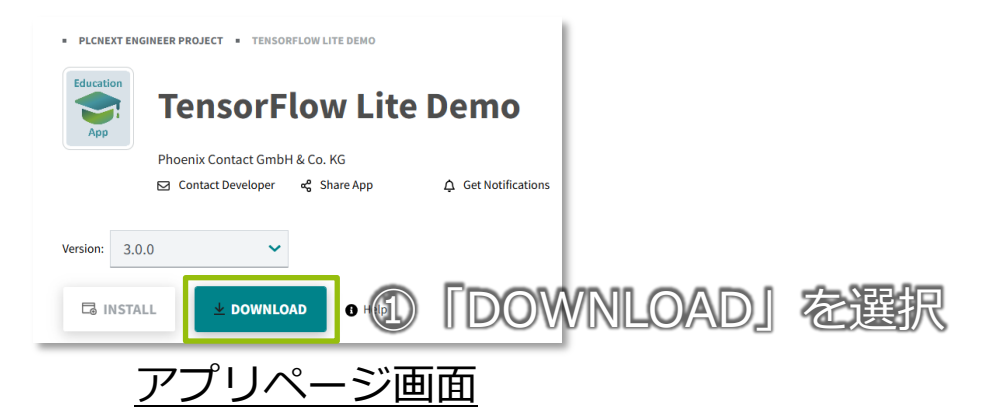

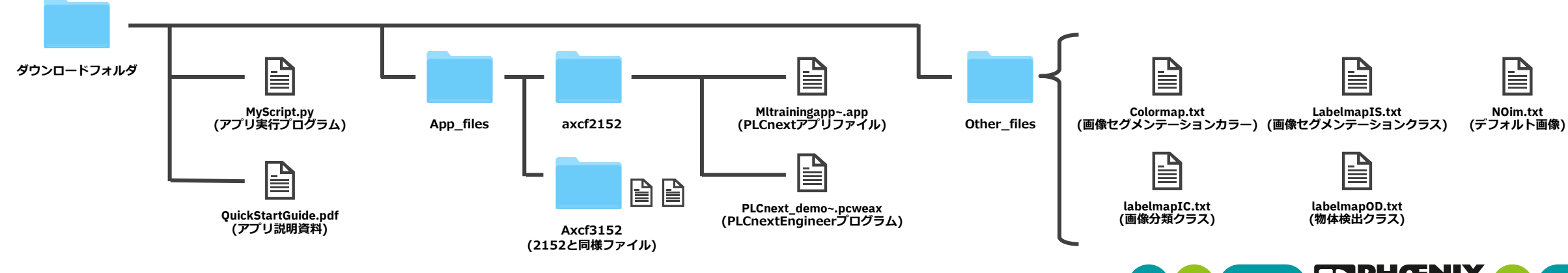

## TensorFlowLiteDemoアプリのインストール(1/3)

PLCnextControl機器にてアプリファイルのインストールを行います

①WebブラウザよりPLCnextControlのWBM画面へ アクセスします

②ログイン画面よりログインを行います

③左メニューより「PLCnext Apps」を選択します

④「Install App」を選択します

| Please login v |                | いわしログイン |
|----------------|----------------|---------|
| Username       | Enter Osername | <b></b> |
| Password       | Enter Password |         |
|                |                |         |

#### PLCnextControl ログイン画面

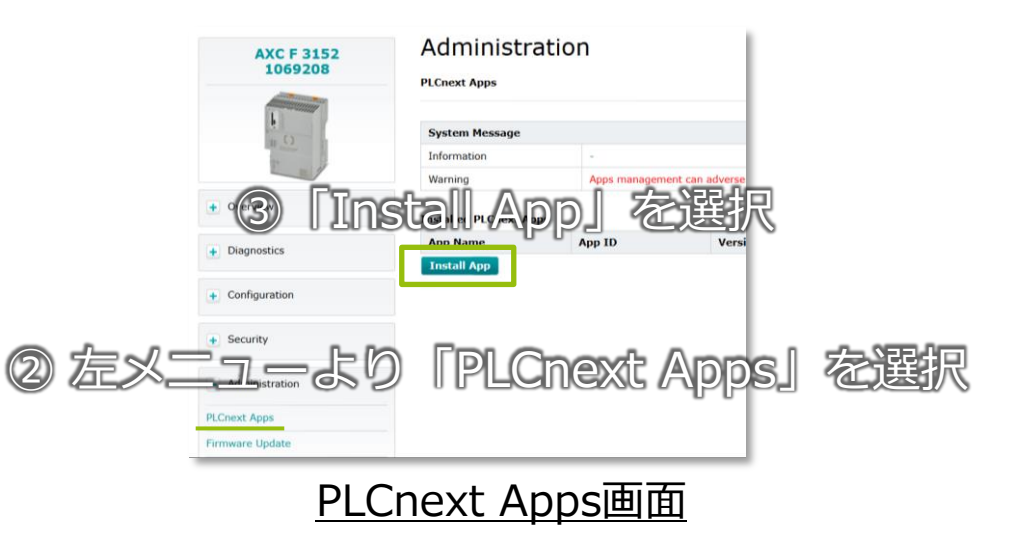

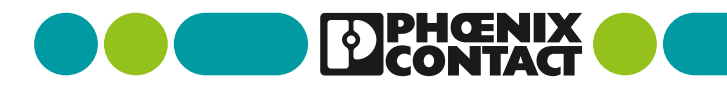

### TensorFlowLiteDemoアプリのインストール(2/3)

PLCnextControl機器にてアプリファイルのインストールを行います

④PLCnextStoreよりダウンロードしたフォルダより 「Mltrainingapp~.app」をアップロードしてください ※こちらは2152・3152用があるので対象機器と同じものを選択してください

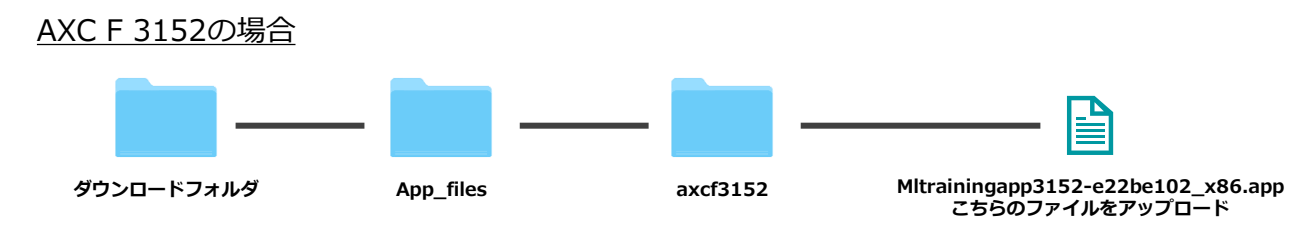

⑤アプリのインストールが始まります

⑥アプリのインストールが完了したらアプリが インストールされたか「PLCnext Apps」画面にて 確認します

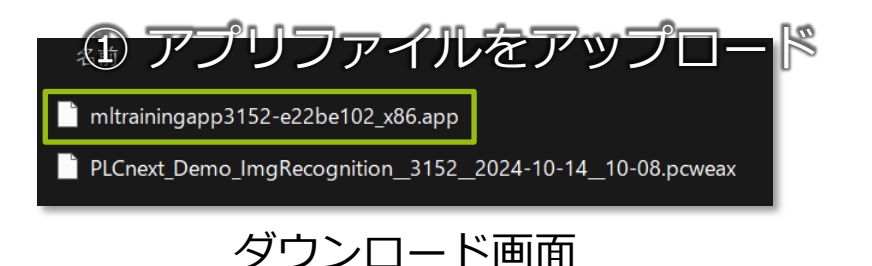

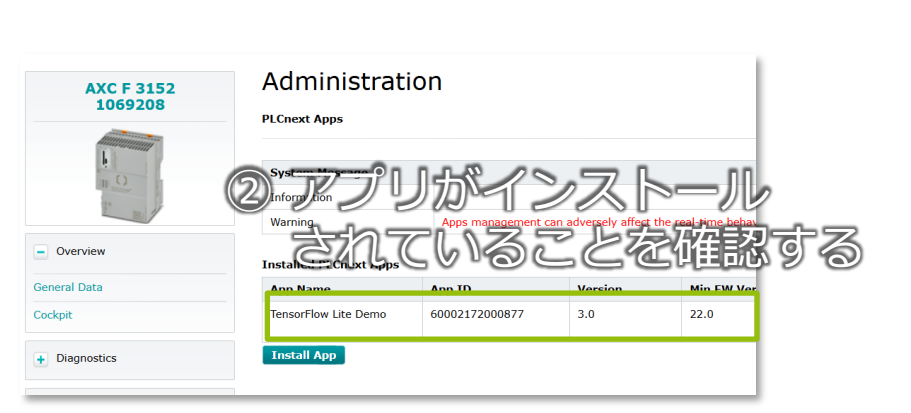

<u>PLCnext Apps画面</u>

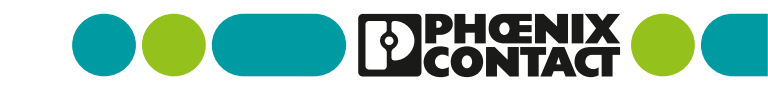

## TensorFlowLiteDemoアプリのインストール(3/3)

#### PLCnextContorl機器にてアプリファイルのインストールを行います

⑦対象アプリの「Start」を選択してアプリを実行します ※アプリのStartには数分かかります

| LCnext Apps                                                                                                |                           |                     |                           |                                         |                    |                     |       |           |            |
|----------------------------------------------------------------------------------------------------|---------------------------|---------------------|---------------------------|-----------------------------------------|--------------------|---------------------|-------|-----------|------------|
|                                                                                                    |                           |                     |                           |                                         |                    |                     |       |           |            |
| System Message                                                                                             |                           |                     |                           |                                         | For                |                     |       |           |            |
| Information                                                                                                |                           |                     |                           | (GD)                                    | Stan               | 기다                  |       |           |            |
| Warning                                                                                                    | Apps management of        | an adversely affect | the real-time behavior of | the system the do n                     |                    | coductive operation |       |           |            |
| nstalled PLCnext Apps                                                                                      |                           |                     |                           |                                         |                    |                     |       |           |            |
| App Name                                                                                                   | App ID                    | Version             | Min FW Version            | Manufacturer                            | License Status     | App Status          |       | 1         |            |
| TensorFlow Lite Demo                                                                                       | 60002172000877            | 3.0                 | 22.0                      | Phoenix-Contact GmbH an<br>KG           | d Co. License free |                     | Start | Uninstall |            |
| Install App                                                                                                |                           |                     |                           |                                         |                    |                     |       | J         |            |
|                                                                                                    |                           |                     |                           |                                         |                    |                     |       |           |            |
|                                                                                                    |                           |                     |                           |                                         |                    |                     |       |           |            |
| Administra                                                                                                 | tion                      |                     |                           |                                         |                    |                     |       | _         |            |
| Administra<br>LCnext Apps<br>System Message                                                                | tion                      |                     |                           | [Appr                                   | Stat               | nel                 | 55    | ſøi       |            |
| Administra<br>LCnext Apps<br>System Message<br>Information                                                 | tion                      |                     | 2                         | Гарр                                    | ) Stat             | us                  | 动     | [RL       |            |
| Administra<br>LCnext Apps<br>System Message<br>Information<br>Warning                                      | tion<br>-<br>Apps manager | ient can adverse!   | y affect the real-time b  | Гарр                                    | ) Stat             | us]                 | が     | [RU       |            |
| Administra<br>LCnext Apps<br>System Message<br>Information<br>Warning                                      | tion<br>-<br>Apps managen | nent can adverseh   | y affect the real-time b  | rapp<br>(c/2°:                          | ) Stat             | us]                 | が記    | 「RL<br>助完 | INJ<br>J C |
| Administra<br>LCnext Apps<br>System Message<br>Information<br>Warning<br>Installed PLCnext App<br>App Name | App ID                    | tent can adversel   | y affect the real-time b  | FAPP<br>et CLORES<br>Version Manufactur | ) Stat             | US]                 | が現日   | 「RL<br>助完 | INJ<br>J C |

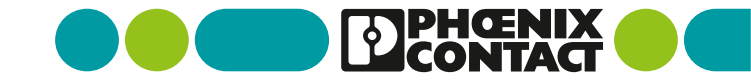

# - モデルファイルのダウンロード -

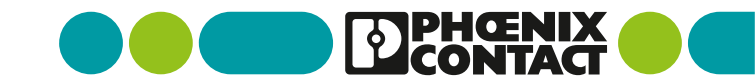

## モデルファイルのダウンロード

#### 本アプリで使用するTensorFlowLite用のモデルをダウンロードします

#### 以下のURLをwebブラウザに入力して3つのモデルファイルをダウンロードします

(1) Image Classification https://storage.googleapis.com/download.tensorflow.org/models/tflite/task\_library/image\_classification/rpi/lite-model\_efficientnet\_lite0\_uint8\_2.tflite

2 Object Detection: https://storage.googleapis.com/download.tensorflow.org/models/tflite/task\_library/object\_detection/rpi/lite-model\_efficientdet\_lite0\_detection\_metadata\_1.tflite

#### ③Image Segmentation:

https://storage.googleapis.com/download.tensorflow.org/models/tflite/task\_library/image\_segmentation/rpi/lite-model\_deeplabv3\_1\_metadata\_2.tflite

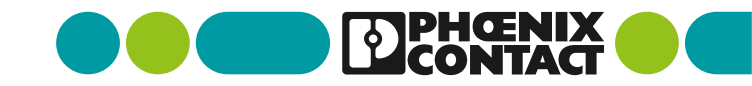

## - アプリ関係ファイルの配置 -

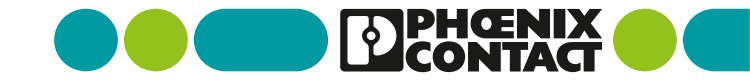

#### PLCnextControl機器へ各種ファイルの配置

■ PLCnextControl機器へSSHアクセスなどを行い各種ファイルの配置を行います(計9ファイル)

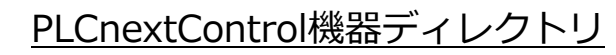

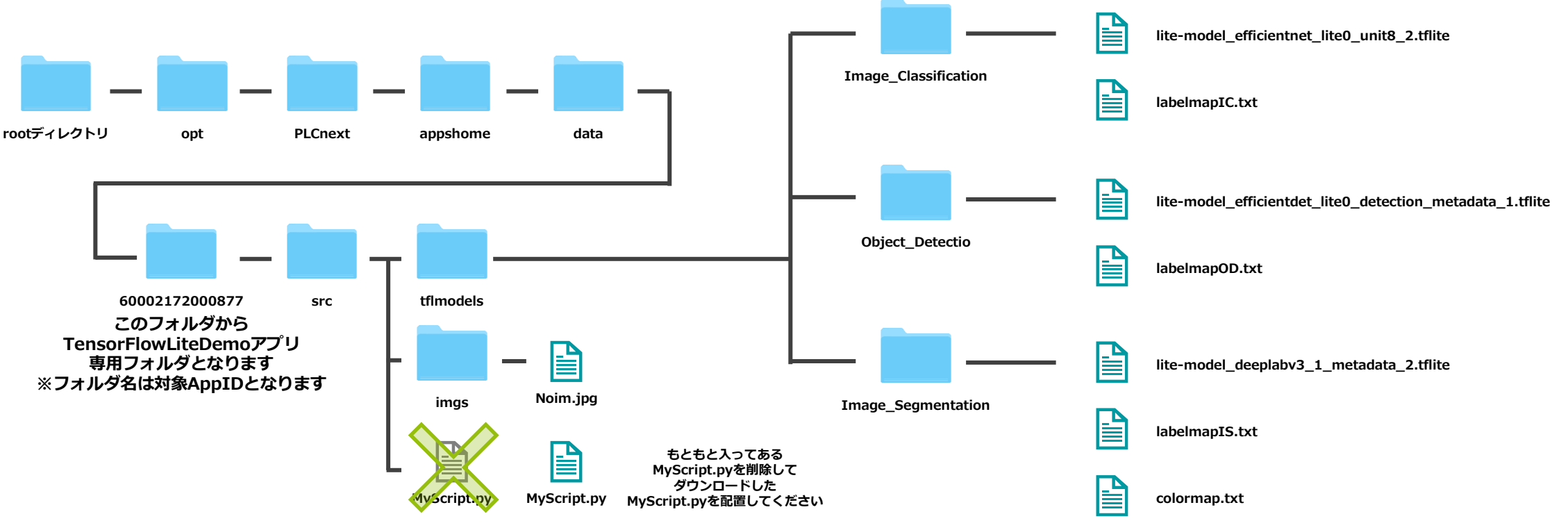

※ファイルをすべて配置したら機器の電源を切り入りしてください

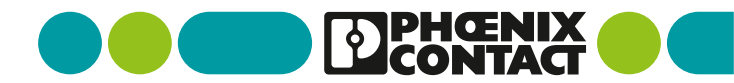

## - PLCプログラムの書き込み -

### PLCnextControlプログラムの書き込み

PLCnextControl機器にプログラムの書き込みを行います

①対象PLCnextControlのプログラムファイルを開きます。

#### <u>AXC F 3152の場合</u>

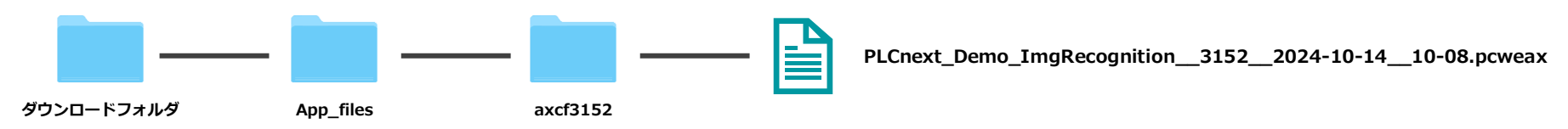

#### ②ネットワーク設定などを実機と合わせてプログラムを機器に書き込みます。

※PLCnextEngineerソフトをインストールしているPCで行ってください

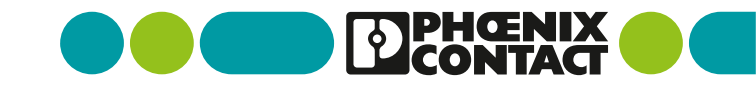

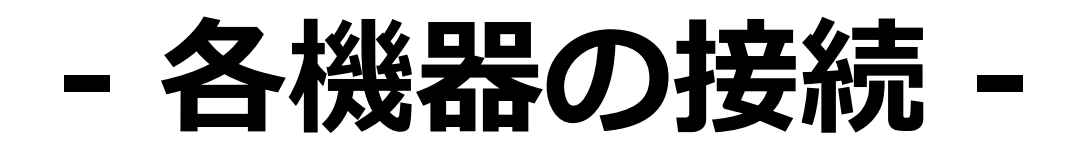

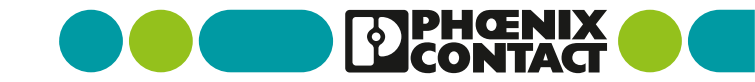

### 各種機器の接続を行います

#### PLCnextControl/IPカメラ/パソコンの接続を行います

#### 【ネットワーク構成例】

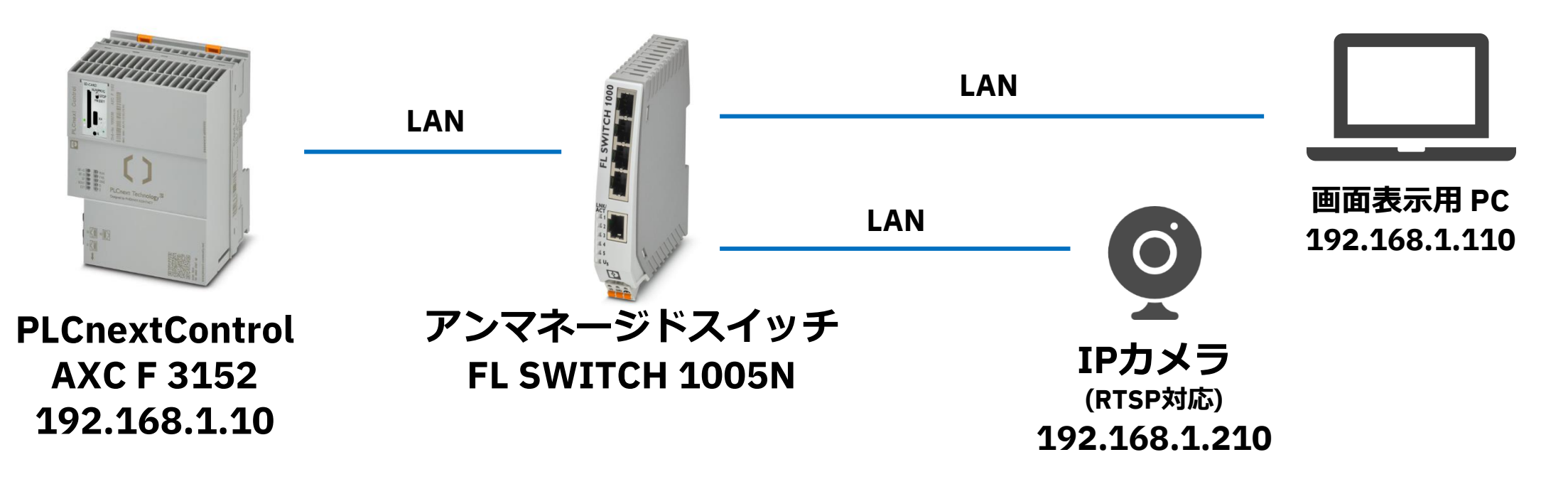

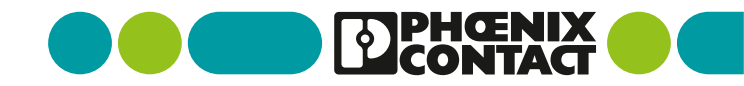

## - アプリ設定/動作確認 -

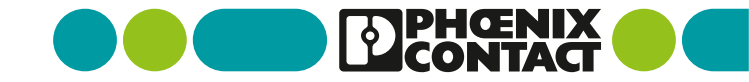

### **PLCnextControl eHMI画面 モデル選択**

- PLCnextControl機器のeHMI画面にアクセスし今回使用する物体検知モデルの選択を行います
  - ①対象PLCnextControlのIPアドレスに webブラウザでアクセスします
  - ②画面上部の「ML Models」を選択します
  - ③モデル選択項目より「Object detection」を選択します

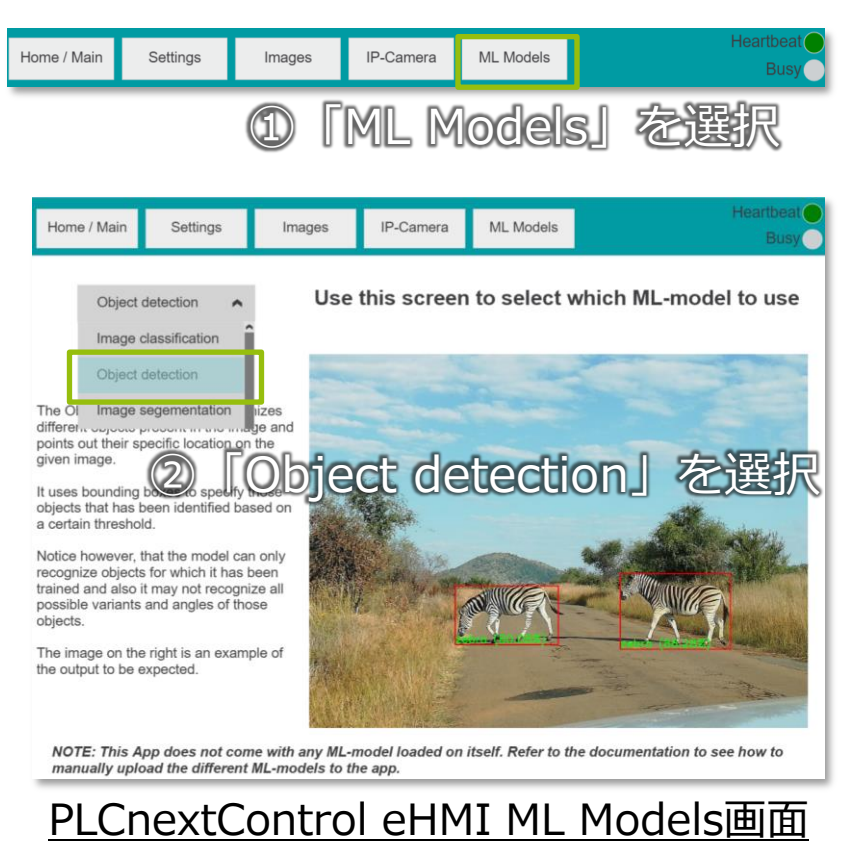

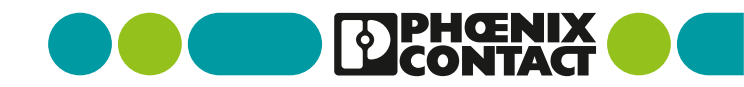

### PLCnextControl eHMI画面 カメラ接続設定

- IPカメラの接続設定を行います
  - ①画面上部の「IP-Camera」を選択します
  - ②画面上部のアドレス入力欄に対象IPカメラの RTSP用のアドレスを入力します ※RTSPアドレスについては使用されるIPカメラのマニュアル等を参照ください
  - ③「Check URL」を選択します

Connection Report: Snapshot captured successfullyと出れば接続成功

- ④「Use Given URL」を選択します
- ⑤「Activate this box to use the "Request Snapshot" option on the main screen with the given URL」 にチェックを入れる。

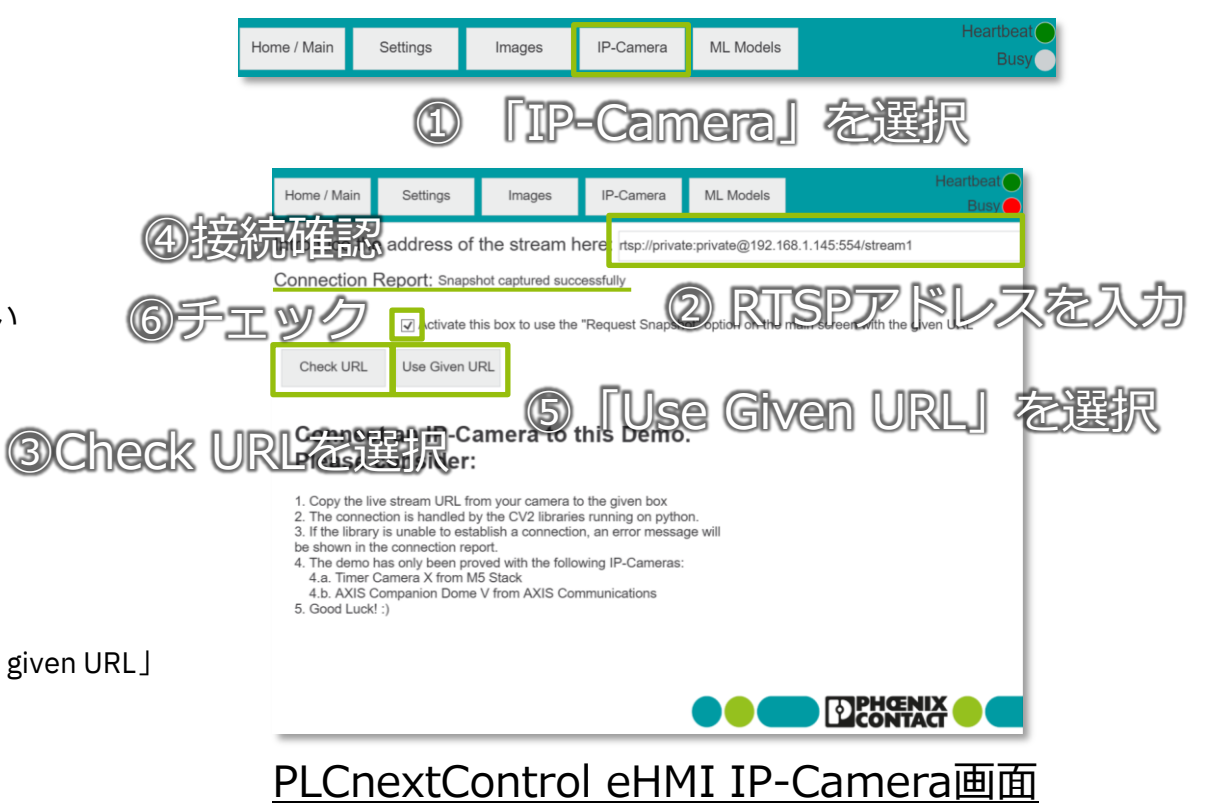

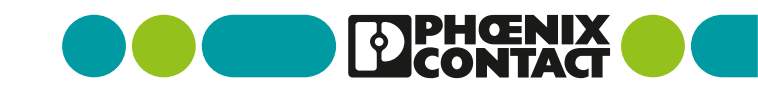

### PLCnextControl eHMI画面 物体検知動作確認(1/2)

■ IPカメラの映像から物体検知を行います

①画面上部の「Home / Main」を選択します

②画面左の「Request Snapshot」を選択します

③IPカメラ映像より物体検知結果と画像を出力します

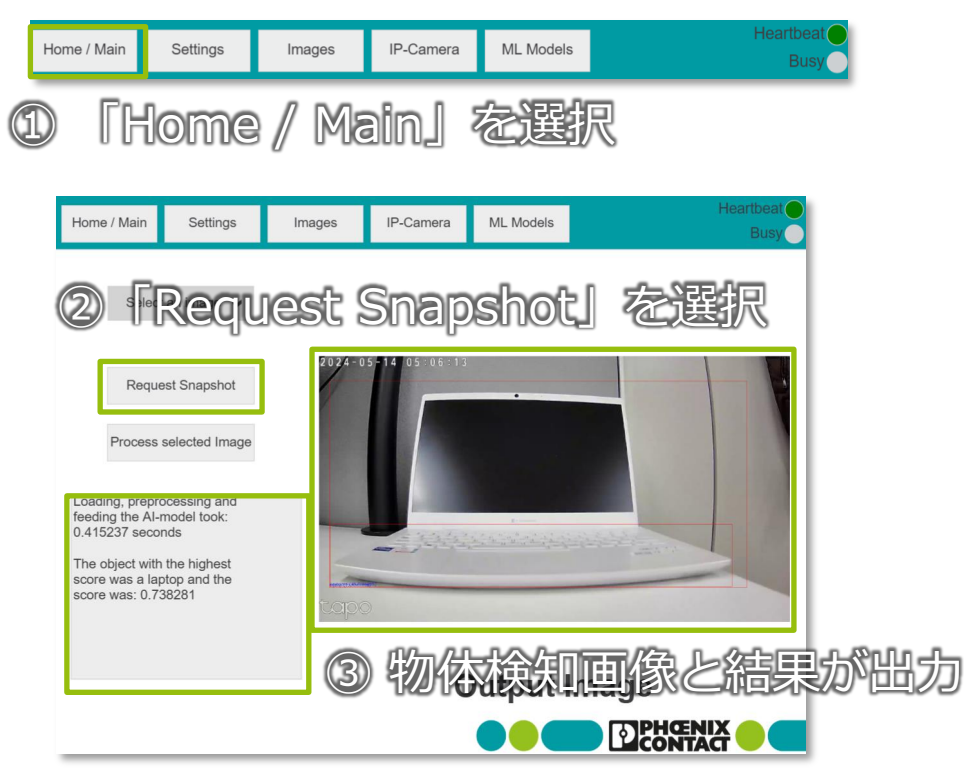

PLCnextControl eHMI ML Home/Main画面

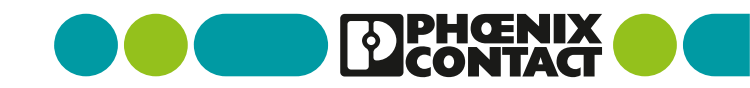

## PLCnextControl eHMI画面 物体検知動作確認(2/2)

• 検知結果の確認を行います

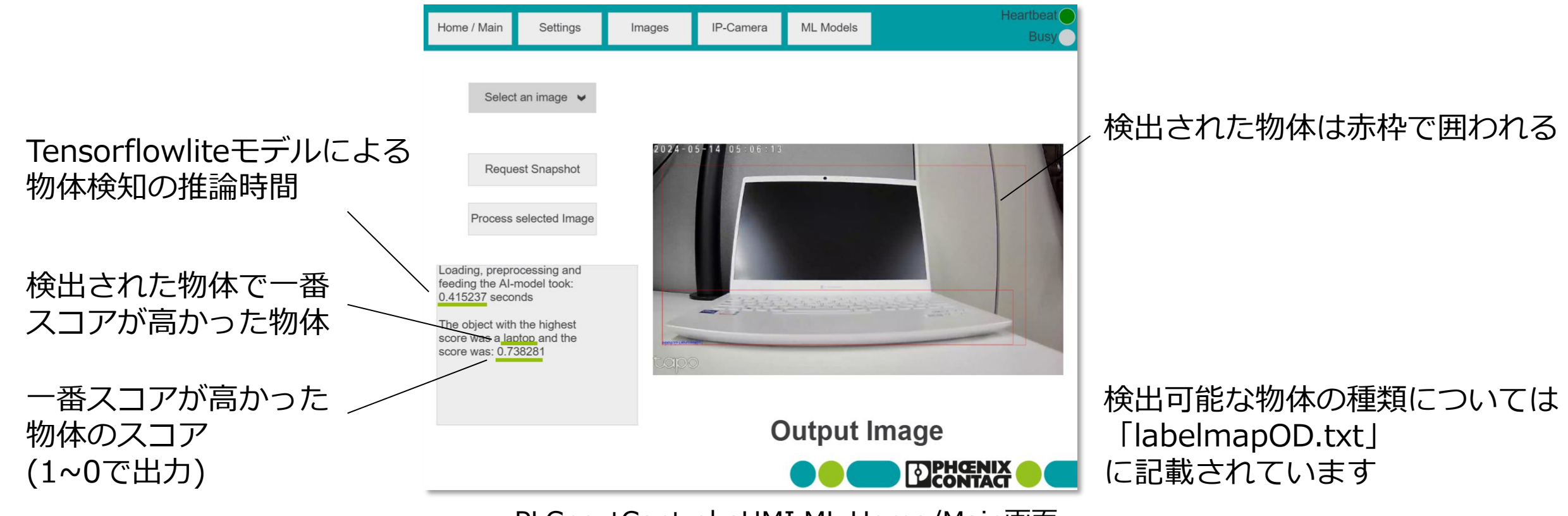

PLCnextControl eHMI ML Home/Main画面

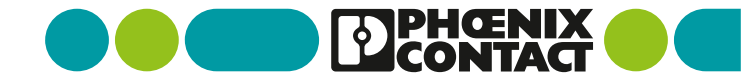

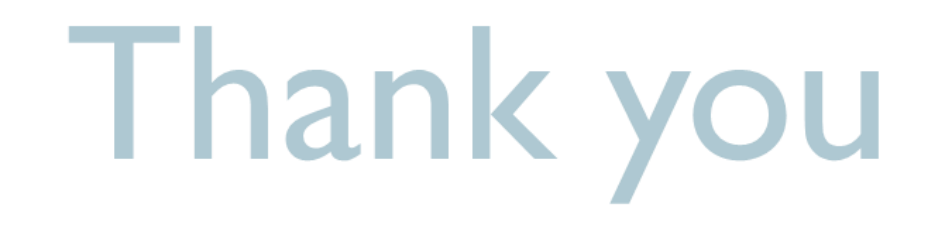

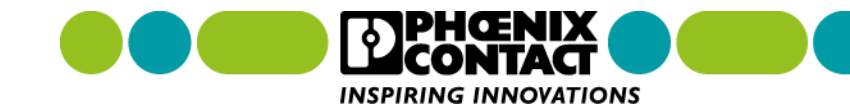